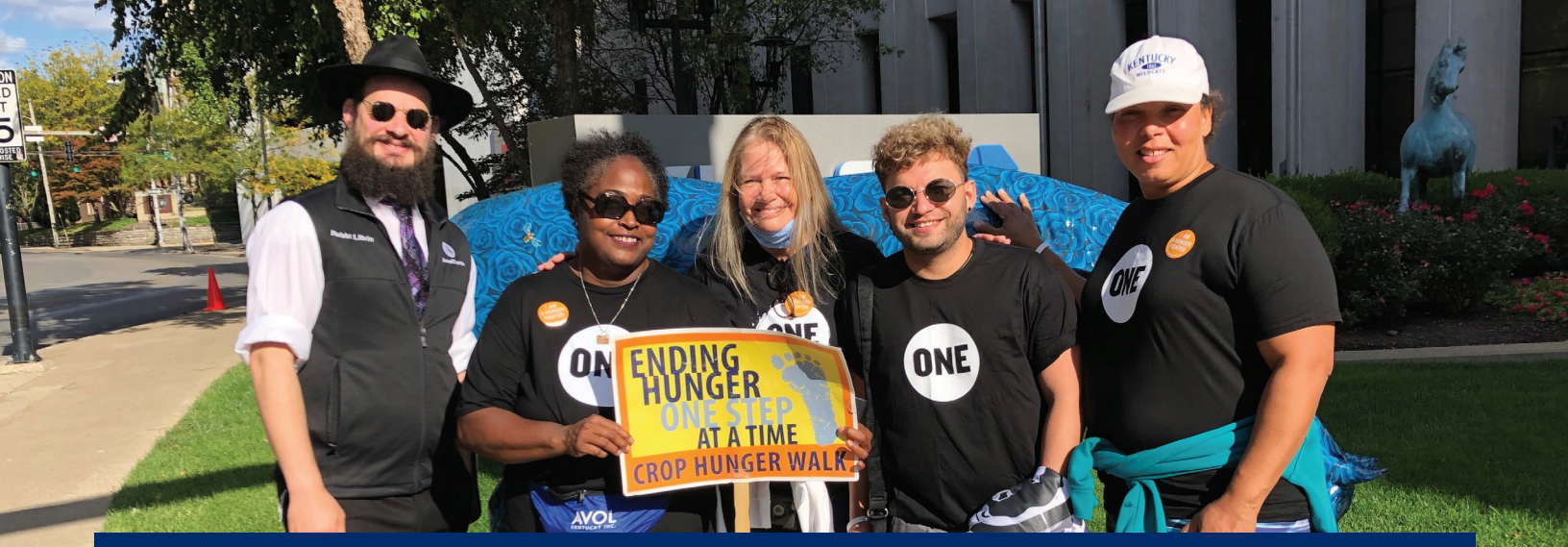

# We need YOU to set up a "Walk on the Web" team for your CROP Hunger Walk!

## It's pretty easy to do — give it a try!

- So to <u>crophungerwalk.org</u> and type the name of your walk in the search bar.
- Click on Join or Start a Team

#### TO Join A TEAM

- Click on "Find an Existing Team to Join". Type the name of your team to see if someone else has already started a team.
- If your team exists, click on the name of your team, and follow the prompts.

#### TO Start A TEAM

- 😔 Click on Join or Start a Team
- Select start your own team and click on Start Team. Choose a team name that includes your city/state so it can be differentiated from teams with similar names.
- 😔 Sign up using your social media account. (Facebook, Google, or Twitter)
- Enter your street address, a brief summary about why you walk and your birthdate. Accept the waiver/terms.
- You may add a registration for a family or friend using their first and last names. To set up their personal fundraising page, enter their email address and accept the terms.
- Click FINISH

### Now that you have registered your team, it is time to invite others to join!

\*If you registered online last year, you may use the same email and password. If you forgot your password using the same email will prompt a password reset.